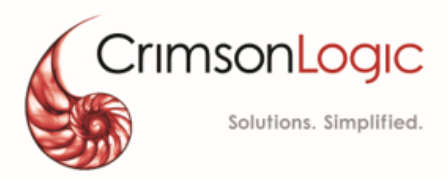

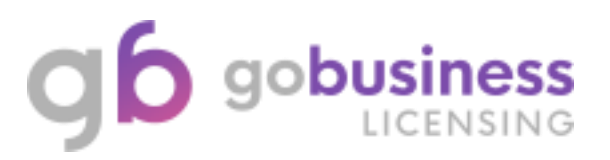

# **Amendment Application for changes on**

Notification of Employment Notification of Cessation Staff Grade Notification Update Deployment Site

> Version: 1.1 17 Jan 2020

# CONTENTS

| About this Quick Reference Guide                                | 3  |
|-----------------------------------------------------------------|----|
| Purpose & Objective                                             | 3  |
| Audience                                                        | 3  |
| Pre-Requisite                                                   | 3  |
| Choose Licence for Amendment                                    | 4  |
| Quick Ref 1: Notification of Employment                         | 7  |
| Quick Ref 2: Notification of Cessation                          | 11 |
| Quick Ref 3: Staff Grade Notification                           | 14 |
| Quick Ref 4: Update Deployment Site                             | 17 |
| Quick Ref 4a: Add New Deployment Site(s)                        |    |
| Quick Ref 4b: Amend existing Deployment Site(s) Information     |    |
| Quick Ref 4c: Terminate Existing Deployment Site(s) information | 23 |

# **About this Quick Reference Guide**

### **Purpose & Objective**

This quick reference guide explains on step-by-step action on how to use GoBusiness Licensing System for submitting amendment applications for the below listed changes for licenced Security Agency and Private Investigator Agency.

- 1. Notification of Employment
- 2. Notification of Cessation
- 3. Staff Grade Notification
- 4. Update Deployment Site.

This quick guide uses the Security Agency as Example to describe the step-by-step guide. Private Investigator to follow these steps for their own licence usage as well. The changes applicable for Private Investigator Agency is only item 1 and 2 from the above list.

# Audience

- Security Agency (SA)
- Private Investigator Agency (PIA)

## **Pre-Requisite**

- SA/PIA Agencies will login GoBusiness Licensing using their Corppass Credentials.
- Agencies to have valid Licences and Officers ID for Enquiry.
- User can <u>click here</u> to find GoBusiness Licensing online guide on the general usage of GoBusiness Licensing System.

### **Choose Licence for Amendment**

Step 1: User needs to login into GoBusiness Licensing (via Log in for Business Users) for perform such transaction.

Note: Only applicable for "Company" profile.

Г

٦

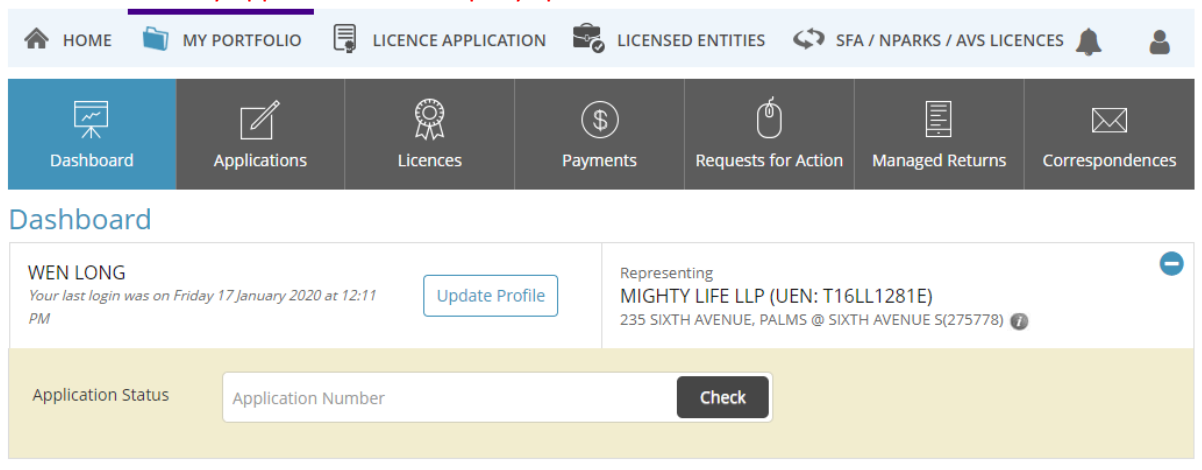

Step 2: User needs to select "LICENCE APPLICATION" and select 'AMEND EXISTING LICENCE'.

| 🟫 номе  🗎                            | MY PORTFOLIO           | LICENCE APPLICATION     |                   | D ENTITIES 🗘 SF               | A / NPARKS / AVS LICE | NCES 🔔 🔒        |
|--------------------------------------|------------------------|-------------------------|-------------------|-------------------------------|-----------------------|-----------------|
| T,                                   | <b>∏</b> Î             | APPLY FOR NEW LICENCE   | (\$)              | ര്                            |                       | $\square$       |
| Dashboard                            | Applications           | AMEND EXISTING LICENCE  | ayments           | Requests for Action           | Managed Returns       | Correspondences |
| Dashboard                            |                        | RENEW EXPIRING LICENCE  |                   |                               |                       |                 |
| WEN LONG<br>Your last login was on I | Friday 17 January 2020 | CANCEL EXISTING LICENCE | Represen<br>MIGHT | nting<br>Y LIFE LLP (UEN: T16 | LL1281E)              | •               |
| PM                                   |                        | SUBMIT RETURNS          | 235 SIXT          | H AVENUE, PALMS @ SIXT        | TH AVENUE S(275778) 🕧 | )               |
| Application Status                   | Application            | Number                  | - (               | Check                         |                       |                 |
|                                      |                        |                         |                   |                               |                       |                 |

Step 3: Click Government Agencies.

| 🖍 НОМЕ               | MY PORTFOLIO         |                            | ON 🕏 LICEN                     | SED ENTITIES                 | SFA / NPARKS / AVS LIC                                        |                 |
|----------------------|----------------------|----------------------------|--------------------------------|------------------------------|---------------------------------------------------------------|-----------------|
| Amend Li             | cence                |                            |                                |                              |                                                               | -               |
|                      | 🛞 Lic                | ences                      |                                | <b></b>                      | Government Agene                                              | cies            |
|                      |                      |                            |                                |                              |                                                               |                 |
|                      | Licence Name, Licenc | e Number                   |                                |                              | SEAR                                                          | ксн             |
|                      |                      |                            |                                |                              |                                                               |                 |
| 0                    | 2)                   | 3                          | 4)                             | 5                            | 6                                                             | (7)             |
| SELECT<br>Licence(S) | AMENDMENT<br>Profile | ADD<br>General Information | PROVIDE<br>Application Details | UPLOAD<br>Supporting Documen | REVIEW & SUBMIT<br>(S) Application<br>(Payment If Applicable) | ACKNOWLEDGEMENT |

### Step 4: Select SPF.

| Search Government                        | Agencies by Keywords                               |                               |
|------------------------------------------|----------------------------------------------------|-------------------------------|
| e.g. SPF, NEA, Manpowel                  | ····                                               |                               |
| CSA                                      | СNВ                                                | ESG                           |
| Cyber Security Agency                    | Central Narcotics Bureau                           | Enterprise Singapore          |
| EMA                                      | HLB                                                | HSA                           |
| Energy Market Authority                  | Hotels Licensing Board                             | Health Sciences Authority     |
| IRAS                                     | IMDA                                               | LTA                           |
| Inland Revenue Authority of Singapore    | Info-communications Media Development<br>Authority | Land Transport Authority      |
| MUIS                                     | MSF                                                | мом                           |
| Majlis Ugama Islam Singapura             | Ministry of Social and Family Development          | Ministry of Manpower          |
| MINLAW                                   | мна                                                | MOE                           |
| Ministry of Law                          | Ministry of Home Affairs                           | Ministry of Education         |
| мссу                                     | NEA                                                | SSG                           |
| Ministry of Culture, Community and Youth | National Environment Agency                        | SkillsFuture Singapore Agency |
| SPF                                      |                                                    |                               |
| Singapore Police Force                   |                                                    |                               |

Step 5: Scroll down and look for Security Agency Licence. Click "Add to Selection".

| Private Investigator's Licence (PI) ()<br>A "private investigator" means any individual who, for reward, carries out any of the following functions:<br>(a) obtaining and giving information about any person;<br>(b) searching for m                                                                                                    | Add to Selection >                                                    |
|----------------------------------------------------------------------------------------------------|-----------------------------------------------------------------------|
| <b>Registration for In-House Employer (RIHE)</b><br>An "In-house Employer" means any individual authorised by his/her company in employing a licensed security officer to perform the job functions of a security officer at their own premises.                                                                                                    | Add to Selection 📏                                                    |
| Security Agency Licence                                                                                                    | Add to Selection <b>&gt;</b>                                          |
| Public Entertainment<br>Public Entertainment Licence                                                                                                    |                                                                       |
|                                                                                                    | Add to Selection >                                                    |
| <ul> <li>Step 6: After clicking "Add to Selection", "Review &amp; Apply" will be highligher private Investigator's Licence (PI)</li> <li>A "private investigator" means any individual who, for reward, carries out any of the following functions:         <ul> <li>(a) obtaining and giving information about any person;</li> <li>(b) searching for m</li> </ul> </li> <li>Registration for In-House Employer (RIHE) (a)         <ul> <li>An "In-house Employer" means any individual authorised by his/her company in employing a licensed security officer to perform the job functions of a security officer at their own premises.</li> </ul> </li> <li>Security Agency Licence</li> </ul> | chted in red.<br>Add to Selection ><br>Add to Selection ><br>Selected |
| SPF<br>Singapore Police Force                                                                                                    |                                                                       |
| ^                                                                                                    | <u></u>                                                               |
| Review & Apply (1)                                                                                                    |                                                                       |
| 1 2 6<br>SELECT AMENDMENT ADD PROVIDE UPLOAD REVIEW & SUBM<br>Frofile General Information Application Details Supporting Decument(S) Application                                                                                                    | 7<br>IIT ACKNOWLEDGEMENT                                              |
| (Payment If Application                                                                                                    | able)                                                                 |

### Singapore Police Force

Step 7: Click on the highlighted red "Review & Apply" and select "Proceed".

|       | <b>SPF</b><br>Singapore                    | Police Force              |                            |                                |                                  |                                                           |               |     |
|-------|--------------------------------------------|---------------------------|----------------------------|--------------------------------|----------------------------------|-----------------------------------------------------------|---------------|-----|
|       |                                            |                           |                            | ^                              |                                  |                                                           |               |     |
| Selec | cted Licences<br>PF   Security A<br>roceed | igency Licence            |                            |                                |                                  |                                                           |               | Ē   |
|       |                                            |                           | l l                        | Review & App                   | oly (1)                          |                                                           |               |     |
| SI    | 1<br>ELECT<br>ence(S)                      | 2<br>AMENDMENT<br>Profile | ADD<br>General Information | PROVIDE<br>Application Details | UPLOAD<br>Supporting Document(S) | REVIEW & SUBMIT<br>Application<br>(Payment If Applicable) | ACKNOWLEDGEME | ENT |

- > **<u>Step 8</u>**: Select the appropriate amendment:
- i. Notification of Employment
- ii. Notification of Cessation
- iii. Staff Grade Notification
- iv. Update Deployment Site

# **Quick Ref 1: Notification of Employment**

# Step 9i: Enter your Security Agency Licence No. (if you are doing Notification of Employment) and click "Next".

| Notification of Employment     Please ensure that supporting documents are uploaded correctly for Malaysian SOs (Non-Active licence) | Details |
|----------------------------------------------------------------------------------------------------|---------|
| Licence Number*                                                                                                    |         |
| <ul> <li>Notification of Cessation 1</li> <li>N.A</li> </ul>                                                                         | Details |

Step 101: Check on the checkbox to agree the Terms of Use.

#### Amend Existing Licence

#### Terms of Use

| 1.1 | Agroe | mai | nt |
|-----|-------|-----|----|

- Access this services is governed by the terms and conditions as stated below ("Terms of Use"). By accessing and using the Website, you shall be deemed to have accepted and agreed to be legally bound by these Terms of Use. If you do not accept any of these Terms of Use, please leave the Website.
- 2. In these Terms of Use, the words "we", "our" and "us" refer to the Government of Singapore and all Statutory Boards. "Statutory Board" means any body corporate established by or under written law from time to time to perform or discharge any public function.
- 3. These Terms of Use may be changed from time to time. Changes will be posted on this page. Your use of the Website after changes have been posted on the Website will constitute your agreement to the modified Terms of Use and all of the changes.
- 4. We may modify or discontinue any information or features that form part of the Website at any time, with or without notice to you, and without liability.

#### II. Access To the Website

1. The accessibility and operation of the Website relies on technologies which are not under our control. We do not guarantee continuous accessibility or uninterrupted operation of the Website.

| _ b) chemio off the checkbord rabies of be board b) the refins of open |  |
|------------------------------------------------------------------------|--|
| $\sim$                                                                 |  |

### Step 11i: Verify the particulars and click "Next".

| Gender*         | Male  Female                                               |               |                                                                                      |  |
|-----------------|------------------------------------------------------------|---------------|--------------------------------------------------------------------------------------|--|
| Date Of Birth * | 09/07/1940                                                 |               | Email                                                                                |  |
| Primary Contact | Office Tel Number                                          |               | Alternative Email                                                                    |  |
| moae *          | <ul> <li>Home Tel Number</li> <li>Mobile Number</li> </ul> |               | Tick if you prefer to<br>receive status updates<br>of licence application via<br>SMS |  |
|                 |                                                            | Ļ             |                                                                                      |  |
|                 | Next                                                       | Save as Draft | Save as Draft & Exit                                                                 |  |

Step 12i: Enter the mandatory fields of NRIC number and Licence Type of the Particulars of Person and click "Add".

| IRIC/FIN Number* |                                              |   |  |
|------------------|----------------------------------------------|---|--|
| icence Type *    | Please Select                                |   |  |
|                  | Please Select<br>Restricted Security Officer |   |  |
| Add              | Security Officer                             | N |  |

Step 13i: If you have selected Licence Type as "Security Officer", you need to select the Employment Grades from the dropdown list and click "Add".

| NRIC/FIN Number*       | S1587583F                                                          |  |
|------------------------|--------------------------------------------------------------------|--|
| Licence Type *         | Security Officer                                                   |  |
| Employment<br>Grades * | Please Select                                                      |  |
| Add                    | Chief Security Officer<br>Security Officer<br>Security Supervisor  |  |
| Add                    | Security Officer<br>Security Supervisor<br>Senior Security Officer |  |

Step 14i: After adding, the records will be displayed below. Click "Proceed".

| Faille            | ulars of Pers                                | on            |                                                 |                   |             |
|-------------------|----------------------------------------------|---------------|-------------------------------------------------|-------------------|-------------|
| NRIC/F            | IN Number*                                   |               |                                                 |                   |             |
| Licence           | е Туре *                                     | Please Select | ¥                                               |                   |             |
| Employ<br>Grades  | /ment<br>;*                                  | Please Select | v                                               |                   |             |
| Add               |                                              |               |                                                 |                   |             |
| S.No              | NPIC/EIN Nur                                 |               | 1 i                                             | Employment Grades |             |
|                   | NINC/FIN NUT                                 | nber          | Licence Type                                    | Employment Grades |             |
| 1                 | S1587583F                                    | nber          | Restricted Security Officer                     | Employment Grades |             |
| 1                 | S1587583F<br>S7604704I                       | nber          | Restricted Security Officer<br>Security Officer | Security Officer  | 2 x<br>2 x  |
| 1<br>2<br>Showing | S1587583F<br>S7604704I<br>g 1 to 2 of 2 entr | ies           | Restricted Security Officer Security Officer    | Security Officer  | Prev 1 Next |

Step 15i: Upload your supporting documents if needed. Click "Next" after uploading.

### Amend Existing Licence

Security Agency Licence

| Document Name                                                                                                    | Туре                 | Attachment                                             | Action |
|----------------------------------------------------------------------------------------------------|----------------------|--------------------------------------------------------|--------|
| Documents for Submission<br>Please upload your supporting documents (e.g. certificate of no<br>criminal records). You may also submit these supporting documents<br>by Fax or Post. If you are submitting by fax or post, please revert<br>within 5 working days together with the acknowledgement slip.<br>(Please select your supporting document by clicking on the "Browse"<br>button and then click "Upload" to upload the file.)<br>Acceptable File Format: docx, jpeg, png, jpg, pdf<br>Acceptable File Size: maximum : 2 MB | ONLINE UPLOAD        | ACRA Business Profile for Licence<br>Application.pdf 🛞 | Upload |
| Previous                                                                                                    | Next > Save as Draft | Save as Draft & Exit                                   |        |

Step 16: Review all your inputs and check on the checkbox under General Declaration. Click "Submit".

Declaration

#### General Declaration

| 1. | I declare that all the information given in this application form is true and correct. I am aware that legal action may be taken against me if I had knowingly provided false information. I agree that in any legal proceedings, I shall not dispute the authenticity or accuracy of any statements, confirmations, records, acknowledgements, information recorded in or produced in this application. |
|----|----------------------------------------------------------------------------------------------------|
|    |                                                                                                    |
|    | Previous Submit                                                                                                    |

Step 17i: You will receive an acknowledgement showing that your submission is successfully with amendment application number starting with UXXXXXXXXX.
Amend Existing Licence

| You will be not                                                                                                    | d successfully: 1 appl<br>tified of the approval of your app               | ication(s)<br>olication via SMS/Email. | e                                                                          | ) |
|----------------------------------------------------------------------------------------------------|----------------------------------------------------------------------------|----------------------------------------|----------------------------------------------------------------------------|---|
| Singapore Police Force<br>Security Agency Li<br>Application Number<br>Submission Number<br>Submission Date<br>Submission Name | icence<br>U2010045426<br>B2010148298<br>17/01/2020 14:48:15<br>B2010148298 | Application Status<br>Payment Status   | Submitted (No Upfront Payment<br>Required)<br>STAGE1 : N.A<br>STAGE2 : N.A |   |

#### View your Applications and Status

#### NOTE

# **Quick Ref 2: Notification of Cessation**

Step 9ii: Enter your Security Agency Licence No. (if you are doing Notification of Cessation) and click "Next".

| Notification                                                           |                                                                                                    |                                                                                                    |
|------------------------------------------------------------------------|----------------------------------------------------------------------------------------------------|----------------------------------------------------------------------------------------------------|
| N.A                                                                    | of Cessation 🕦                                                                                                    | Details                                                                                                    |
| Licence Numb                                                           | er*                                                                                                    |                                                                                                    |
| Staff Grade N<br>N.A                                                   | lotification 🕕                                                                                                    | Details                                                                                                    |
| ➢ Step 1 Amend □                                                       | <mark>LOII:</mark> Check on the checkbox to<br>Existing Licence                                                                                                    | o agree the Terms of Use.                                                                                                    |
| Terms of U                                                             | lse                                                                                                    |                                                                                                    |
| lea<br>2. In<br>3. Th<br>be<br>4. Wr<br>Wi<br>II. Acces<br>1. Th<br>ac | we the Website.<br>these Terms of Use, the words "we", "our" and "us<br>aans any body corporate established by or under v<br>ese Terms of Use may be changed from time to tir<br>en posted on the Website will constitute your agre<br>e may modify or discontinue any information or fe<br>thout liability.<br><b>s To the Website</b><br>he accessibility and operation of the Website relies<br>cessibility or uninterrupted operation of the Webs | s" refer to the Government of Singapore and all Statutory Boards. "Statutory Board"<br>written law from time to time to perform or discharge any public function.<br>ime. Changes will be posted on this page. Your use of the Website after changes have<br>eement to the modified Terms of Use and all of the changes.<br>eatures that form part of the Website at any time, with or without notice to you, and<br>s on technologies which are not under our control. We do not guarantee continuous<br>site. |
| 🔲 By clickinį                                                          | g on the checkbox, I agree to be bound by the Tern                                                                                                    | ms of Use.                                                                                                    |
|                                                                        | <b>11ii</b> : Verify the particulars and                                                                                                    | d click "Next"                                                                                                    |
| e Of Birth*                                                            | ○ Male ● Female<br>09/07/1940                                                                                                    | Email                                                                                                    |
| nder*<br>e Of Birth*<br>mary Contact                                   | Male  Female                                                                                                    | Email Alternative Email                                                                                                    |
| nder*<br>te Of Birth*<br>mary Contact<br>de*                           | <ul> <li>Male          <ul> <li>Female</li> <li>09/07/1940</li> <li> </li> <li>Office Tel Number</li> <li>Home Tel Number</li> </ul> </li> </ul>                                                                                                    | Email Alternative Email Tick if you prefer to receive status undates                                                                                                    |
| inte of Birth *                                                        | <ul> <li>Male  Female </li> <li>09/07/1940 </li> <li>Office Tel Number </li> <li>Home Tel Number </li> <li>Mobile Number</li> </ul>                                                                                                    | Email Alternative Email Tick if you prefer to receive status updates of licence application via SMS                                                                                                    |
| nder*<br>te Of Birth*<br>mary Contact<br>de*                           | <ul> <li>Male  <ul> <li>Female</li> </ul> </li> <li>O9/07/1940</li> <li>Office Tel Number</li> <li>Home Tel Number</li> <li>Mobile Number</li> </ul>                                                                                                    | Email Alternative Email Tick if you prefer to receive status updates of licence application via SMS                                                                                                    |
| nder*<br>te Of Birth*<br>mary Contact<br>de*                           | <ul> <li>Male  Female </li> <li>09/07/1940 </li> <li>Office Tel Number </li> <li>Home Tel Number </li> <li>Mobile Number </li> </ul>                                                                                                    | Email Alternative Email Tick if you prefer to receive status updates of licence application via SMS                                                                                                    |

### Step 12ii: Enter the mandatory fields under Particulars of Person:

- a. NRIC Number
- b. Licence Type
- c. Cessation Date. Click "Add" button.

| Particulars of Pers | Particulars of Person |              |                |  |
|---------------------|-----------------------|--------------|----------------|--|
| NRIC/FIN Number*    |                       |              |                |  |
| Licence Type*       | Please Select         | <b>⊡(</b> ]  |                |  |
| Cessation Date*     |                       |              |                |  |
| Add                 |                       |              |                |  |
| S.No NRIC/FIN Nur   | nber                  | Licence Type | Cessation Date |  |
|                     |                       | No records   | s available    |  |

### Step 13ii: After adding, the records will be displayed below. Click "Proceed".

| Partic  | ulars of Pers      | on            |                             |                |             |
|---------|--------------------|---------------|-----------------------------|----------------|-------------|
| NRIC/F  | IN Number*         |               |                             |                |             |
| Licence | e Type *           | Please Select | T                           |                |             |
| Cessati | on Date *          |               | <b>**</b>                   |                |             |
| bbA     |                    |               |                             |                |             |
| S.No    | NRIC/FIN Nur       | nber          | Licence Type                | Cessation Date |             |
| 1       | S1587583F          |               | Restricted Security Officer | 01/01/2020     | <b>8</b> ×  |
| 2       | S7604704I          |               | Security Officer            | 17/07/2019     | <b>8</b> ×  |
| Showin  | g 1 to 2 of 2 entr | ries          |                             |                | Prev 1 Next |
|         |                    |               |                             |                |             |

Step 14ii: Click "Next" as no supporting document is required for online application submission.

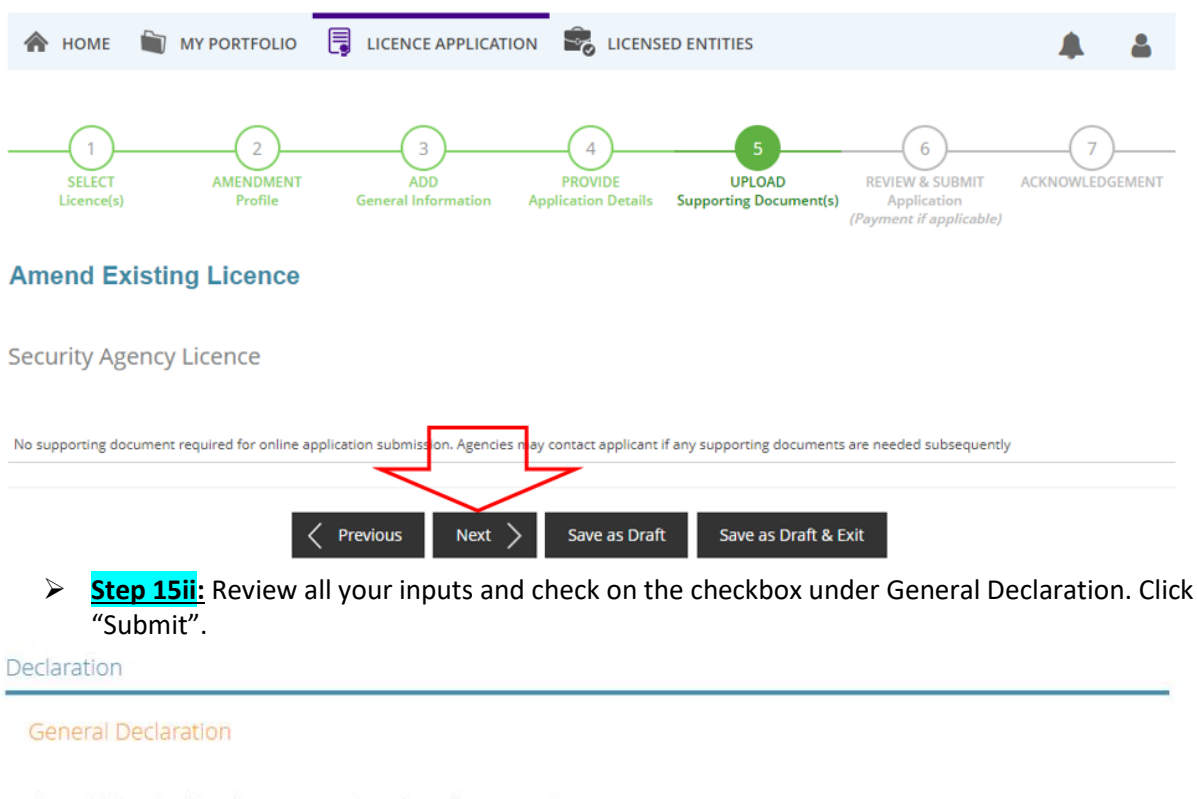

I declare that all the information given in this application form is true and correct.
 I am aware that legal action may be taken against me if I had knowingly provided false information.
 I agree that in any legal proceedings, I shall not dispute the authenticity or accuracy of any statements, confirmations, records,
 acknowledgements, information recorded in or produced in this application.

![](_page_12_Picture_2.jpeg)

Step 16ii: You will receive an acknowledgement showing that your submission is successfully with amendment application number starting with UXXXXXXXXXX.
Amend Existing Licence

| You will be no                              | ed successfully: 1 app<br>tified of the approval of your ap | <b>blication(s)</b><br>pplication via SMS/Email. |                                                            | • |
|---------------------------------------------|-------------------------------------------------------------|--------------------------------------------------|------------------------------------------------------------|---|
| Singapore Police Force<br>Security Agency L | icence                                                      |                                                  |                                                            |   |
| Application Number<br>Submission Number     | U2010045427<br>B2010148300                                  | Application Status                               | Submitted (No Upfront Payment<br>Required)<br>STAGE1 : N.A |   |
| Submission Date<br>Submission Name          | 17/01/2020 15:25:02<br>B2010148300                          | , gynene status                                  | STAGE2 : N.A                                               |   |

View your Applications and Status

NOTE

# **Quick Ref 3: Staff Grade Notification**

Step 9iii: Enter your Security Agency Licence No. (if you are doing Staff Grade Notification) and click "Next".

|                                                            | $\langle  ightarrow$                                                                                                    |                                                                                                    |
|------------------------------------------------------------|----------------------------------------------------------------------------------------------------|----------------------------------------------------------------------------------------------------|
| Update Deplo<br>N.A                                        | byment Site 🕕                                                                                                    | Details                                                                                                    |
| Step :<br>Amend                                            | <mark>LOIII:</mark> Check on the checkbo<br>Existing Licence                                                                                                    | x to agree the Terms of Use.                                                                                                    |
| Terms of U                                                 | lse                                                                                                    |                                                                                                    |
| m<br>3. Th<br>be<br>4. W<br>wi<br>II. Acces<br>1. Th<br>ac | eans any body corporate established by or und<br>ese Terms of Use may be changed from time to<br>en posted on the Website will constitute your a<br>e may modify or discontinue any information o<br>thout liability.<br><b>s To the Website</b><br>e accessibility and operation of the Website rel<br>cessibility or uninterrupted operation of the We<br>g on the checkbox, I agree to be bound by the T | er written law from time to time to perform or discharge any public function.<br>to time. Changes will be posted on this page. Your use of the Website after changes have<br>agreement to the modified Terms of Use and all of the changes.<br>r features that form part of the Website at any time, with or without notice to you, and<br>ies on technologies which are not under our control. We do not guarantee continuous<br>ebsite.<br>'erms of Use. |
| ≻ <mark>Step :</mark><br><sup>Jer*</sup>                   | Liii: Verify the particulars a<br>Male  Female                                                                                                    | and click "Next".                                                                                                    |
| Of Birth *                                                 | 09/07/1940                                                                                                    | Email                                                                                                    |
| ary Contact<br>e*                                          | Office Tel Number                                                                                                    | Alternative Email                                                                                                    |
|                                                            | <ul> <li>Home Tel Number</li> <li>Mobile Number</li> </ul>                                                                                                    | receive status updates<br>of licence application via<br>SMS                                                                                                    |
|                                                            |                                                                                                    |                                                                                                    |
|                                                            |                                                                                                    | -                                                                                                    |

Security Agency Licence

| Particulars of Registered ( | Company/Organisation                                                        |
|-----------------------------|-----------------------------------------------------------------------------|
| Licence No.                 | L/PS/123456/2017                                                            |
| Licensee's NRIC/FIN         | S1206097A                                                                   |
| Licensee Name               | John Tan                                                                    |
| UEN Number                  | 2007 פר 2007                                                                |
| Company/Organisation Name   | ACRADIAN PTE. LTD                                                           |
|                             |                                                                             |
|                             | Previous         Proceed         Save as Draft         Save as Draft & Exit |

### Step 13iii: Upload your soft copy of the Staff Employment Grade by clicking "Upload". Click "Next" after you have completed your upload.

### **Amend Existing Licence**

### Security Agency Licence

| Document Name                                                                                                    | Туре                 | Attachment                                  | Action |
|----------------------------------------------------------------------------------------------------|----------------------|---------------------------------------------|--------|
| DStaff Employment Grade *<br>Soft copy of the Staff Employment Grade. The template could be<br>downloaded from the following link https://www.police.gov.sg/e-<br>services/apply/licenses-and-permits/private-security-<br>industry/security-agencies/employee-matters/updating-of-staff-<br>employment-grade#content<br>Acceptable File Format: xls, xlsx<br>Acceptable File Size: maximum: 2 MB | ONLINE UPLOAD        | Staff Employment Grade Declaration Form.xls | Upload |
| Previous                                                                                                    | Next > Save as Draft | Save as Draft & Exit                        |        |

Step 14iii: Review all your inputs and check on the checkbox under General Declaration. Click "Submit".

| Decla | Declaration                                                                            |  |  |  |
|-------|----------------------------------------------------------------------------------------|--|--|--|
| Ger   | neral Declaration                                                                      |  |  |  |
| 1.    | I declare that all the information given in this application form is true and correct. |  |  |  |
|       | Previous Submit                                                                        |  |  |  |

| You will be not                                            | d successfully: 1 app<br>ified of the approval of your ap | blication(s)<br>oplication via SMS/Email. |                                                                            | • |
|------------------------------------------------------------|-----------------------------------------------------------|-------------------------------------------|----------------------------------------------------------------------------|---|
| Singapore Police Force<br>Security Agency Li               | cence                                                     |                                           |                                                                            |   |
| Application Number<br>Submission Number<br>Submission Date | U2020000208<br>B2020001416<br>17/01/2020 15:58:27         | Application Status<br>Payment Status      | Submitted (No Upfront Payment<br>Required)<br>STAGE1 : N.A<br>STAGE2 : N.A |   |
| Submission Name                                            | B2020001416                                               |                                           |                                                                            |   |

View your Applications and Status

#### NOTE

# **Quick Ref 4: Update Deployment Site**

Step 9iv: Enter your Security Agency Licence No. (if you are doing Update Deployment Site) and click "Next".

| <ul> <li>Update Deployment Site 1</li> <li>N.A</li> </ul> | Details |
|-----------------------------------------------------------|---------|
| Licence Number*                                           |         |
|                                                           |         |

Step 10iv: Check on the checkbox to agree the Terms of Use.

#### Amend Existing Licence

| 1. | Agreement                                                                                                    |
|----|----------------------------------------------------------------------------------------------------|
|    | <ol> <li>Access this services is governed by the terms and conditions as stated below ("Terms of Use"). By accessing and using the Website, you shal<br/>be deemed to have accepted and agreed to be legally bound by these Terms of Use. If you do not accept any of these Terms of Use, please<br/>leave the Website.</li> </ol> |
|    | <ol><li>In these Terms of Use, the words "we", "our" and "us" refer to the Government of Singapore and all Statutory Boards. "Statutory Board"<br/>means any body corporate established by or under written law from time to time to perform or discharge any public function.</li></ol>                                           |
|    | 3. These Terms of Use may be changed from time to time. Changes will be posted on this page. Your use of the Website after changes have been posted on the Website will constitute your agreement to the modified Terms of Use and all of the changes.                                                                             |
|    | 4. We may modify or discontinue any information or features that form part of the Website at any time, with or without notice to you, and<br>without liability.                                                                                                    |
| П. | Access To the Website                                                                                                    |
|    | <ol> <li>The accessibility and operation of the Website relies on technologies which are not under our control. We do not guarantee continuous accessibility or uninterrupted operation of the Website.</li> </ol>                                                                                                    |

### Step 11iv: Verify the particulars and click "Next".

| Gender *                 | Male  Female       | Email                             |
|--------------------------|--------------------|-----------------------------------|
| Date Of Birth *          | 09/07/1940         |                                   |
|                          |                    | Alternative Email                 |
| Primary Contact<br>Mode* | Office Tel Number  |                                   |
|                          | Home Tel Number    | Tick if you prefer to             |
|                          | Mobile Number      | of licence application via<br>SMS |
|                          |                    |                                   |
|                          | Next Save as Draft | Save as Draft & Exit              |
|                          |                    |                                   |
|                          |                    |                                   |

- Step 12iv: Select the appropriate operation type:
  - a. Add new Deployment site(s)

- b. Amend existing Deployment site(s) information
- c. Terminate existing Deployment site(s)

### Quick Ref 4a: Add New Deployment Site(s)

Step 13iv-a: Selection of "Add new Deployment site(s)". Enter all the mandatory fields and click "Add".

| Date*                 | 1770172020                      |                        | Contract End Da         | ate* 31/01/20              | 020               |        |
|-----------------------|---------------------------------|------------------------|-------------------------|----------------------------|-------------------|--------|
| Please note that any  | security officer performing     | a duties in a protecte | d area or protected pla | ice must he '              |                   |        |
| 1) Certified compete  | ent in the WSO module of F      | Handle Counter-Terro   | rism Activities: AND    | ice must be .              |                   |        |
| 2) Authorised by the  | Police Division concerned       | l.                     |                         |                            |                   |        |
| Please contact your   | client(s) to check if their pre | emises are gazetted u  | under Protected Areas   | and Protected P            | laces Act.        |        |
| Please click on the " | Add" button after you have      | entered each Denlo     | umant Site Contract De  | taile                      |                   |        |
| Please click on the " | Edit" button to emend resp      | entered each Deploy    | ite and click "Add" aga | ians.<br>in after you have | a made vour amend | monte  |
|                       | un batton to amena resp         | cenie beployment s     | te, and ener nod aga    | in aller you have          | indde your ameria | mento. |
| Add                   |                                 |                        |                         |                            |                   |        |
|                       |                                 |                        |                         |                            |                   |        |
|                       |                                 |                        |                         |                            |                   |        |

### Step 14iv-a: After adding, the records will be displayed below. Click "Proceed".

Please click on the "Add" button after you have entered each Deployment Site Contract Details. Please click on the "Edit" button to amend respective Deployment Site, and click "Add" again after you have made your amendments.

| Add     |                       |                   |               |                          |                  |            |
|---------|-----------------------|-------------------|---------------|--------------------------|------------------|------------|
| S.No    | Assignment Name       | Street Name       | No. of Shifts | Contract Start Date      | Contract End Dat | e          |
| 1       | name                  | SCIENCE PARK ROAD | 1             | 17/01/2020               | 31/01/2020       | <b>8</b> × |
| Showing | g 1 to 1 of 1 entries |                   |               |                          | Prev             | 1 Next     |
|         |                       |                   | 5             |                          |                  |            |
|         |                       | Previous          | ceed > Save a | as Draft Save as Draft & | Exit             |            |

Step 15iv-a: Click "Next" as no supporting document is required for online application submission.

| \land НОМЕ           | MY PORTFOLIO                | LICENCE APPLICATION                 | LICENS                             | ED ENTITIES                           |                                                                |            | 4           |
|----------------------|-----------------------------|-------------------------------------|------------------------------------|---------------------------------------|----------------------------------------------------------------|------------|-------------|
| SELECT<br>Licence(s) | 2<br>AMENDMENT<br>Profile   | ADD<br>General Information Ap       | 4<br>PROVIDE<br>oplication Details | 5<br>UPLOAD<br>Supporting Document(s) | 6<br>REVIEW & SUBMIT<br>Application<br>(Payment if applicable) | ACKNOWLEDO | )<br>Sement |
| Amend Ex             | isting Licence              |                                     |                                    |                                       |                                                                |            |             |
| Security Age         | ency Licence                |                                     |                                    |                                       |                                                                |            |             |
| No supporting doc    | ument required for online a | oplication submission. Agencies may | v contact applicant                | if any supporting documents           | are needed subsequently                                        |            |             |
|                      | <                           | (Previous Next )                    | Save as Draf                       | t Save as Draft & I                   | Exit                                                           |            |             |

Step 16iv-a: Review all your inputs and check on the checkbox under General Declaration. Click "Submit".

#### Declaration

#### General Declaration

![](_page_18_Picture_4.jpeg)

| You will be not                              | d successfully: 1 ap | plication(s)<br>application via SMS/Email. |              | • |
|----------------------------------------------|----------------------|--------------------------------------------|--------------|---|
| Singapore Police Force<br>Security Agency Li | icence               |                                            |              |   |
| Application Number                           | U2010045429          | Application Status                         | Approved     |   |
| Submission Number                            | B2010148306          | Payment Status                             | STAGE1 : N.A |   |
| Submission Date                              | 17/01/2020 16:18:26  |                                            | STAGE2 : N.A |   |
| Submission Name                              | B2010148306          |                                            |              |   |

View your Applications and Status

#### NOTE

# Quick Ref 4b: Amend existing Deployment Site(s) Information

Step 13iv-b: Selection of "Amend existing Deployment site(s) information". You can either search the deployment site by <Assignment Name> or Postal Code. Click "Retrieve".
Particulars of Deployment Site (s) - To amend existing Deployment site (s) information, enter the details

| ame                        | nent site, click o | Retrieve OR          | below table                           |                                        |                                        |                                        |  |
|----------------------------|--------------------|----------------------|---------------------------------------|----------------------------------------|----------------------------------------|----------------------------------------|--|
| ame                        |                    | Retrieve OR          |                                       |                                        |                                        |                                        |  |
| ame                        |                    | OR                   |                                       |                                        |                                        |                                        |  |
| ame                        |                    | OR                   |                                       |                                        |                                        |                                        |  |
|                            |                    |                      |                                       |                                        |                                        |                                        |  |
| Search deployment site by: |                    |                      |                                       |                                        |                                        |                                        |  |
| Search deployment Site by: |                    |                      |                                       |                                        |                                        |                                        |  |
| /UEN IN                    | SPIRE EDUCATIO     | ON CENTRE PTE. LTD   | ).                                    |                                        |                                        |                                        |  |
| /                          | UEN IN:            | UEN INSPIRE EDUCATIO | UEN INSPIRE EDUCATION CENTRE PTE. LTD | UEN INSPIRE EDUCATION CENTRE PTE, LTD. | UEN INSPIRE EDUCATION CENTRE PTE. LTD. | UEN INSPIRE EDUCATION CENTRE PTE. LTD. |  |

Step 14iv-b: After retrieving the deployment site(s), click on the "Edit" icon to amend your existing deployment site.

| signn          | nent Name                                     |                          | OR                                                                     |                                              |                   |   |
|----------------|-----------------------------------------------|--------------------------|------------------------------------------------------------------------|----------------------------------------------|-------------------|---|
| stal C         | Code                                          | 117611                   | Retrieve                                                               |                                              |                   |   |
|                |                                               |                          |                                                                        |                                              |                   |   |
|                |                                               |                          |                                                                        |                                              |                   |   |
| o ame          | nd existing dep                               | oloyment site,           | click on the Edit icon in the belo                                     | w table                                      |                   |   |
| o ame<br>S.No  | nd existing dep<br>Assignment                 | oloyment site, o<br>Name | click on the Edit icon in the belo<br>Street Name                      | w table<br>Contract Start Date               | Contract End Date |   |
| o amei<br>5.No | nd existing dep<br>Assignment<br>Assignment N | Name<br>Name             | click on the Edit icon in the belo<br>Street Name<br>Science Park Road | W table<br>Contract Start Date<br>20/06/2018 | Contract End Date | C |

Step 15iv-b: Click "Save" after you have amended the deployment site.

| CO | ntra  | ct De | Iintat |
|----|-------|-------|--------|
| CU | 11110 | LL DI | LCIII  |

|                                         | 41                                  |                      |                             |              |  |
|-----------------------------------------|-------------------------------------|----------------------|-----------------------------|--------------|--|
| Contract Start Date*                    | 20/06/2018                          | <b>#</b>             | Contract End Date*          | 21/06/2018   |  |
| Please note that any sec                | urity officer performing duties i   | n a protected area o | r protected place must be : |              |  |
| (1) Certified competent i               | n the WSQ module of Handle Co       | ounter-Terrorism Act | ivities; AND                |              |  |
| (2) Authorised by the Po                | lice Division concerned.            |                      |                             |              |  |
| Please contact your clier               | nt(s) to check if their premises a  | re gazetted under Pr | otected Areas and Protected | Places Act.  |  |
| Please clic <mark>t</mark> on the "Save | " button after you have edited o    | each Deployment Sit  | e Details                   |              |  |
| Note: The hanges subn                   | nitted will be reflected in your re | cords within the nex | kt day                      |              |  |
|                                         | / Previous                          |                      | Save as Draft Save as       | Draft & Exit |  |
|                                         |                                     | Hocced /             | Save as brance - Save as    | ordit d Exit |  |
|                                         |                                     |                      |                             |              |  |
|                                         |                                     |                      |                             |              |  |
|                                         |                                     |                      |                             |              |  |
|                                         |                                     |                      |                             |              |  |
| Step 16i                                | <mark>v-b:</mark> Click "OK" in th  | e dialog pron        | npt.                        |              |  |
| (1) Certified competent i               | n the WSO module o                  | been updated success | fully                       | Λ            |  |
| (2) Authorised by the Po                | lice Division concerne              |                      |                             |              |  |
| Please contact your clier               | nt(s) to check if their i           |                      |                             | OK t         |  |
| r lease contact your eller              |                                     |                      |                             |              |  |
| Please click on the "Save               | " button after you have edited      | each Deployment Si   | te Details                  | •            |  |
| Save                                    |                                     |                      |                             |              |  |
| Note: The changes subn                  | nitted will be reflected in your re | ecords within the ne | xt day                      |              |  |
|                                         | Draviour                            | Brasaad              | Save as Draft Save as       | Draft & Evit |  |
|                                         | < Previous                          |                      | Save as Drait Save as       |              |  |
|                                         |                                     |                      |                             |              |  |
|                                         |                                     |                      |                             |              |  |

Step 17iv-b: Click "Proceed" after you have edited and saved each Deployment Site Details.

To amend existing deployment site, click on the Edit icon in the below table

| S.No   | Assignment Name       | Street Name          | Contract Start Date | Contract End Date   | e           |
|--------|-----------------------|----------------------|---------------------|---------------------|-------------|
| 1      | Assignment Name1      | Science Park Road    | 20/06/2018          | 21/06/2018          | C           |
| 2      | Assignment Name2      | Science Park Road2   | 18/06/2018          | 19/06/2018          | 3           |
| Showin | g 1 to 2 of 2 entries |                      |                     |                     | Prev 1 Next |
|        |                       | Previous     Proceed | Save as Draft Sa    | ave as Draft & Exit |             |

Step 18iv-b: Click "Next" as no supporting document is required for online application submission.

| 🟫 номе 🗎             | MY PORTFOLIO                        | LICENCE APPLICATION             | LICENS                        | ED ENTITIES                      |                                                                |            |       |
|----------------------|-------------------------------------|---------------------------------|-------------------------------|----------------------------------|----------------------------------------------------------------|------------|-------|
| SELECT<br>Licence(s) | 2<br>AMENDMENT<br>Profile           | ADD<br>General Information A    | PROVIDE<br>pplication Details | UPLOAD<br>Supporting Document(s) | 6<br>REVIEW & SUBMIT<br>Application<br>(Payment if applicable) | ACKNOWLEDG | EMENT |
| Amend Exist          | ting Licence                        |                                 |                               |                                  |                                                                |            |       |
| Security Agen        | cy Licence                          |                                 |                               |                                  |                                                                |            |       |
| No supporting docume | ent required for online appl        | ication submission. Agencies ma | iy contact applicant          | if any supporting document       | s are needed subsequently                                      |            |       |
|                      | <                                   | Previous Next >                 | Save as Draf                  | t Save as Draft &                | Exit                                                           |            |       |
| Step                 | <u>19iv-b</u> : Review<br>"Submit". | all your inputs ar              | nd check or                   | n the checkbox                   | under General                                                  | Declarati  | on.   |

### Declaration

| Gene | eral Declaration                                                                       |
|------|----------------------------------------------------------------------------------------|
| 1.   | I declare that all the information given in this application form is true and correct. |
|      | Previous Submit                                                                        |

Step 20iv-b: You will receive an acknowledgement showing that your submission is successfully with amendment application number starting with UXXXXXXXXX.

#### **Amend Existing Licence**

| You will be not                             | d successfully: 1 app<br>tified of the approval of your ap | lication(s)<br>oplication via SMS/Email. |              | • |
|---------------------------------------------|------------------------------------------------------------|------------------------------------------|--------------|---|
| Singapore Police Force<br>Security Agency L | icence                                                     |                                          |              |   |
| Application Number                          | U2010045430                                                | Application Status                       | Approved     |   |
| Submission Number                           | B2010148307                                                | Payment Status                           | STAGE1 : N.A |   |
| Submission Date                             | 17/01/2020 16:33:53                                        |                                          | STAGE2 : N.A |   |
| Submission Name                             | B2010148307                                                |                                          |              |   |
| View your Applications and St               | atus                                                       |                                          |              |   |

```
NOTE
```

Application has been submitted successfully. You will be notified of the approval of your application by email/sms. Processing status will also be updated under the Application Status Column.

# Quick Ref 4c: Terminate Existing Deployment Site(s) information

Step 13iv-c: Selection of "Terminate existing Deployment site(s)". You can either search the deployment site by <Assignment Name> or Postal Code. Click "Retrieve".

Particulars of Deployment Site (s) - To terminate existing Deployment site (s) information, enter the details

| Agency Nan   | ne/UEN INSPIR         | E EDUCATION CENTRE        | PTE. LTD.          |                        |                      |                     |  |
|--------------|-----------------------|---------------------------|--------------------|------------------------|----------------------|---------------------|--|
| Search de    | eployment Site        | by:                       |                    |                        |                      |                     |  |
| Assignment   | Name                  |                           | OR                 |                        |                      |                     |  |
| Postal Code  |                       | Retrieve                  | $\langle \rangle$  |                        |                      |                     |  |
| To enter the | e termination details | s, click on the Edit icon | in the below table |                        |                      |                     |  |
| To remove e  | existing deployment   | site, on the "Check To    | Remove" checkbox i | n the below table      |                      |                     |  |
| S.No         | Check to<br>Remove    | Assignment<br>Name        | Street Name        | Contract Start<br>Date | Contract End<br>Date | Termination<br>Date |  |
|              |                       |                           | No record          | ls available           |                      |                     |  |

Step 14iv-c: After retrieving the deployment site(s), click on the "Edit" icon if you want to enter termination details.

| earch uep             | oloyment Site                           | by:                                                                |                                      |                                                  |                      |                                   |
|-----------------------|-----------------------------------------|--------------------------------------------------------------------|--------------------------------------|--------------------------------------------------|----------------------|-----------------------------------|
| Assignment N          | ame                                     |                                                                    | OR                                   |                                                  |                      |                                   |
| ostal Code            | 11761                                   | 1 Retrieve                                                         |                                      |                                                  |                      |                                   |
|                       |                                         |                                                                    |                                      |                                                  |                      |                                   |
| To enter the to       | ermination details                      | click on the Edit icon in                                          | the helow table                      |                                                  |                      |                                   |
| To remove exi         | isting deployment                       | site, on the "Check To R                                           | emove" checkbox i                    | n the below table                                |                      |                                   |
| To remove exi<br>S.No | isting deployment<br>Check to<br>Remove | site, on the "Check To R<br>Assignment<br>Name                     | emove" checkbox i Street Name        | n the below table<br>Contract Start<br>Date      | Contract End<br>Date | Termination<br>Date               |
| S.No                  | isting deployment<br>Check to<br>Remove | site, on the "Check To R<br>Assignment<br>Name<br>Deployment Site1 | Street Name<br>Science Park<br>Road1 | n the below table Contract Start Date 21/06/2018 | Contract End<br>Date | Termination<br>Date<br>20/07/2018 |

### Step 15iv-c: Click "Save".

| Enter ' | Termi | ination | Detai | S |
|---------|-------|---------|-------|---|
|---------|-------|---------|-------|---|

| Termination Date *                                                                                                    | 20/07/2018                                                                                                    | <b>#</b>                                     | Remarks *           | Remarks1        |  |  |  |
|----------------------------------------------------------------------------------------------------|----------------------------------------------------------------------------------------------------|----------------------------------------------|---------------------|-----------------|--|--|--|
| Please click on the "Save<br>Save<br>Note: The tr <mark>anges subm</mark>                                                                                                   | " button after you have edited on the second second s | each Deployment Sit<br>ecords within the nex | e Details<br>rt day |                 |  |  |  |
| •                                                                                                    | Previous                                                                                                    | Proceed >                                    | Save as Draft Save  | as Draft & Exit |  |  |  |
| Step 16iv-c: Click "OK" in the dialog prompt. Please contact your client(s) to check if their Data has been updated successfully Enter Termination Details                  |                                                                                                    |                                              |                     |                 |  |  |  |
| Termination Date *                                                                                                    | 20/07/2018                                                                                                    | <b>#</b>                                     | Remarks *           | Remarks1        |  |  |  |
| Please click on the "Save" button after you have edited each Deployment Site Details Save Note: The changes submitted will be reflected in your records within the next day |                                                                                                    |                                              |                     |                 |  |  |  |
|                                                                                                    | Previous                                                                                                    | Proceed >                                    | Save as Draft Save  | as Draft & Exit |  |  |  |

Step 17iv-c: You can check on "Check to Remove" checkbox if you want to remove existing deployment site. Click "Proceed".

| Search de          | ployment Site                                  | by:                                                          |                                                  |                                    |                          |                     |            |
|--------------------|------------------------------------------------|--------------------------------------------------------------|--------------------------------------------------|------------------------------------|--------------------------|---------------------|------------|
| Assignment         | Name                                           |                                                              | OR                                               |                                    |                          |                     |            |
| Postal Code        | 1176                                           | 11 Retrieve                                                  |                                                  |                                    |                          |                     |            |
| To enter the       | termination detail                             | ls, click on the Edit icon in                                | the below table                                  |                                    |                          |                     |            |
| To remove e        | xisting deploymen                              | t site, on the "Check To R                                   | emove" checkbox i                                | in the below table                 |                          |                     |            |
| S.No               | Check to<br>Remove                             | Assignment<br>Name                                           | Street Name                                      | Contract Start<br>Date             | Contract End<br>Date     | Termination<br>Date |            |
| 1                  |                                                | Deployment Site1                                             | Science Park<br>Road1                            | 21/06/2018                         | 16/07/2018               | 20/07/2018          |            |
| 2                  | Y                                              | Deployment Site2                                             | Science Park<br>Road2                            | 22/06/2018                         | 30/06/2018               | 20/07/2018          |            |
|                    |                                                |                                                              |                                                  |                                    |                          |                     |            |
| Showing 1 to       | 2 of 2 entries                                 |                                                              |                                                  | -                                  |                          | Prev                | 1 Next     |
|                    |                                                |                                                              |                                                  |                                    |                          |                     |            |
|                    |                                                | Previous                                                     | Proceed                                          | Save as Draft Sa                   | ave as Draft & Exit      | 1                   |            |
|                    |                                                |                                                              |                                                  |                                    |                          |                     |            |
| ≻ <mark>Ste</mark> | <mark>ep 18iv-c</mark> : Cl                    | ick "Next" as no                                             | supporting                                       | g document is                      | required for             | online applica      | tion       |
| sul                | bmission.                                      |                                                              |                                                  |                                    |                          |                     |            |
| НОМЕ               | MY PORTE                                       |                                                              |                                                  | LICENSED ENTITIE                   | s                        |                     |            |
|                    |                                                | -,                                                           |                                                  | 0                                  |                          |                     |            |
|                    |                                                |                                                              |                                                  |                                    | -                        |                     |            |
|                    | 2                                              | )(3)                                                         | (                                                | 4)                                 | 5                        | 6                   | -(7)       |
| SELECT             | AMEND                                          | MENT ADD                                                     | PRO Applicat                                     | OVIDE U                            | PLOAD REV                | IEW & SUBMIT ACKN   | OWLEDGEMEI |
| cicence(s)         | rio.                                           | deneral mon                                                  | nation Applicat                                  | John Decans Supportin              | (Paym                    | ent if applicable)  |            |
| mend Ex            | visting Lice                                   | 900                                                          |                                                  |                                    |                          |                     |            |
|                    | usung Licer                                    | 100                                                          |                                                  |                                    |                          |                     |            |
|                    | onguliconco                                    |                                                              |                                                  |                                    |                          |                     |            |
| curity Ag          | ency Licence                                   |                                                              |                                                  |                                    |                          |                     |            |
|                    |                                                |                                                              |                                                  |                                    |                          |                     |            |
| supporting do      | cument required for a                          | online application submission                                | n Agencies may conta                             | ect applicant if any support       | rting documents are nee  | eded subsequently   |            |
|                    |                                                | ~                                                            | ~                                                |                                    |                          |                     |            |
|                    |                                                | Previous                                                     | Next > Sa                                        | ave as Draft Sav                   | /e as Draft & Exit       |                     |            |
|                    |                                                |                                                              |                                                  |                                    |                          |                     |            |
| > Ste              | <mark>ep 19iv-c</mark> : Re                    | eview all your in                                            | puts and ch                                      | neck on the ch                     | eckbox unde              | r General Dec       | laration   |
| Cli                | ck "Submit"                                    | •                                                            |                                                  |                                    |                          |                     |            |
|                    |                                                |                                                              |                                                  |                                    |                          |                     |            |
| eclaratio          | n                                              |                                                              |                                                  |                                    |                          |                     |            |
| General            |                                                |                                                              |                                                  |                                    |                          |                     |            |
| General            | Declaration                                    |                                                              |                                                  |                                    |                          |                     |            |
| 1 I.d.             | eclare that all the infe                       | ormation given in this applic                                | ation form is true and                           | d correct                          |                          |                     |            |
| l. la              | m aware that legal ac                          | tion may be taken against m                                  | e if I had knowingly p                           | provided false informatio          | ın.                      |                     |            |
| l aj<br>aci        | gree that in any legal<br>knowledgements, info | proceedings, I shall not disp<br>ormation recorded in or pro | ute the authenticity o<br>duced in this applicat | or accuracy of any staten<br>tion. | nents, confirmations, re | cords,              |            |
|                    | <u> </u>                                       | F                                                            |                                                  |                                    | 1                        |                     |            |
|                    |                                                |                                                              |                                                  | $\prec$                            | 5                        |                     |            |
|                    |                                                |                                                              |                                                  |                                    |                          |                     |            |
|                    |                                                |                                                              | Previ                                            | ious Submit                        |                          |                     |            |
|                    |                                                |                                                              |                                                  |                                    | •                        |                     |            |

|                  | Submitted<br>You will be notif      | successfully: 1 application view of the approval of your application v | <b>ר(S)</b><br>ria SMS/Email. |              | • |
|------------------|-------------------------------------|------------------------------------------------------------------------|-------------------------------|--------------|---|
| Singapo<br>Secul | ore Police Force<br>rity Agency Lic | ence                                                                   |                               |              |   |
| Applica          | tion Number                         | U2010045431                                                            | Application Status            | Approved     |   |
| Submis           | sion Number                         | B2010148308                                                            | Payment Status                | STAGE1 : N.A |   |
| Submis           | sion Date                           | 17/01/2020 16:48:42                                                    |                               | STAGE2 : N.A |   |
| Submis           | sion Name                           | B2010148308                                                            |                               |              |   |

View your Applications and Status

#### NOTE